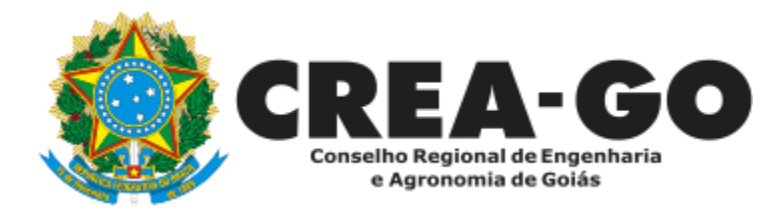

## APRESENTAÇÃO DE DEFESA

Online

O Requerimento destina-se a profissionais e sociedade que desejam apresentar defesa contra possíveis penalidades aplicadas pelo Crea-GO.

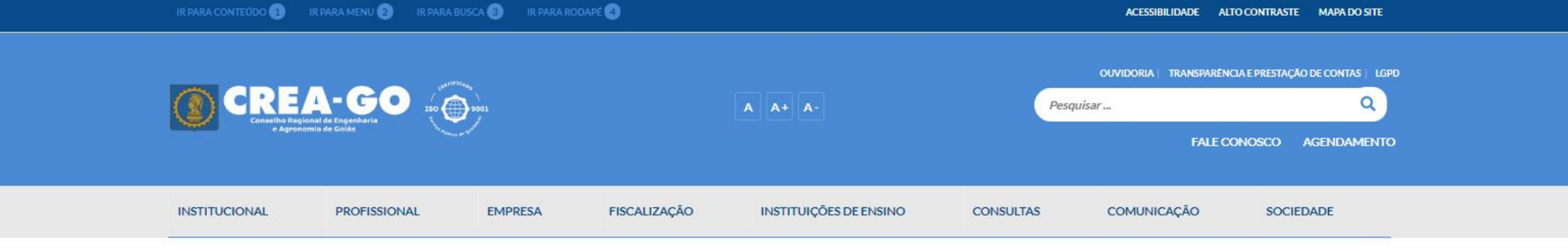

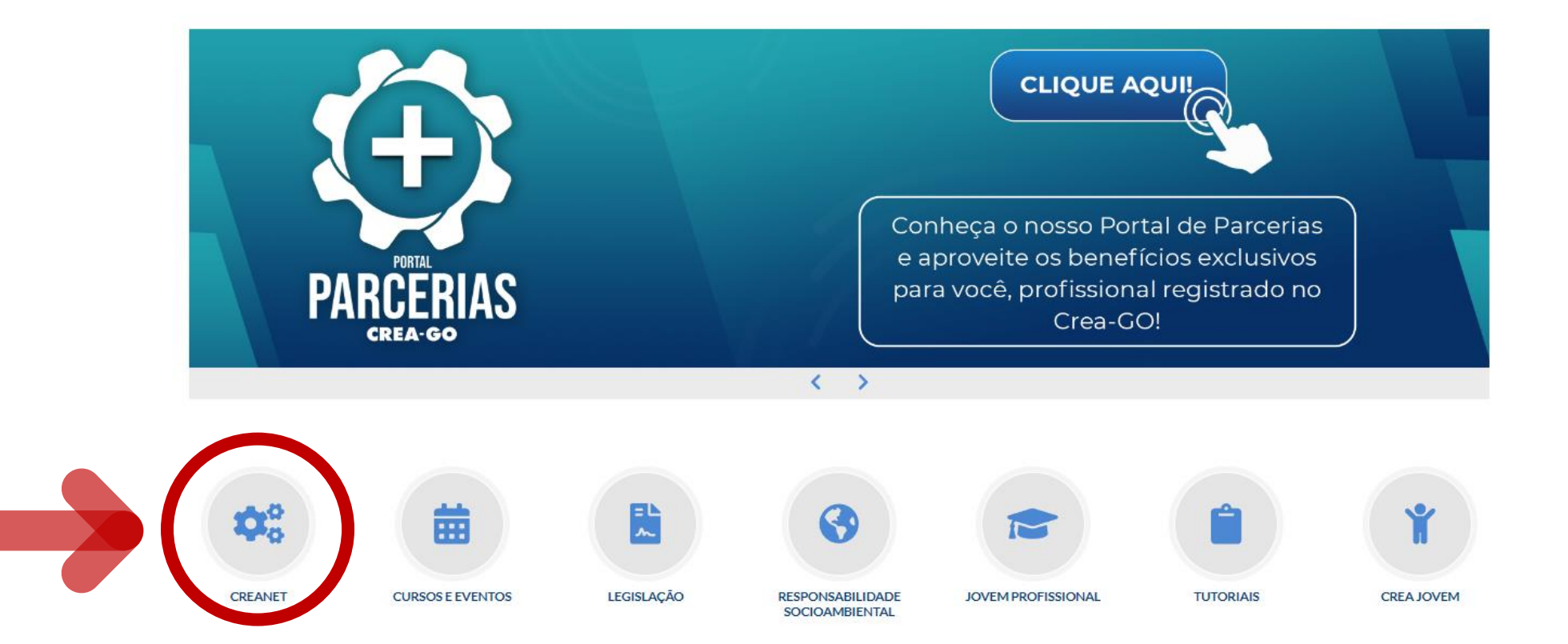

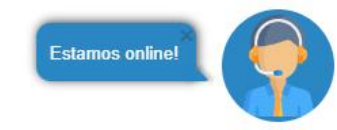

## **Clique em CREANET**

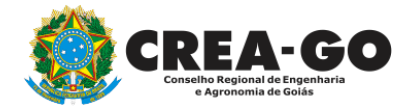

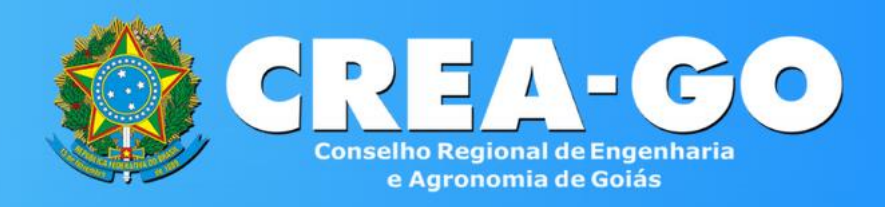

#### Login CREANET

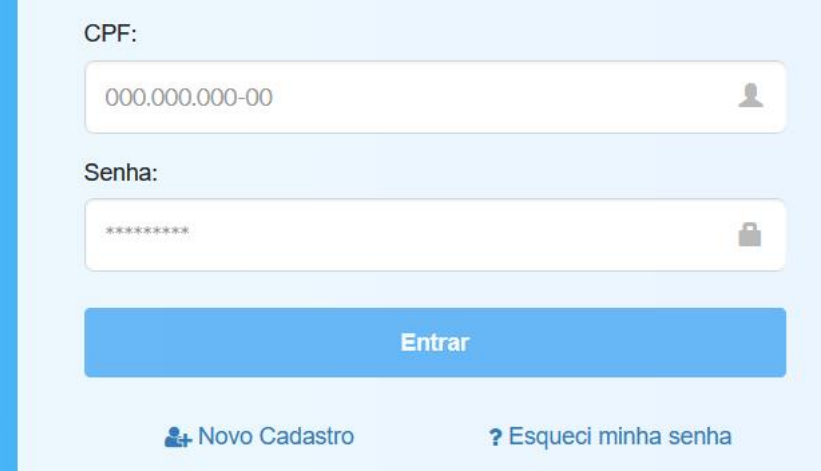

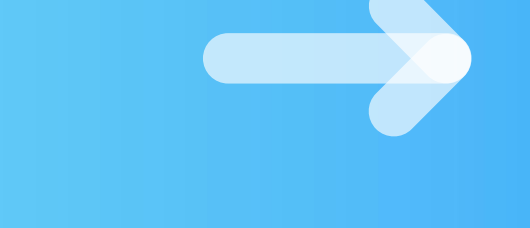

## Informe o CPF e SENHA como profissional

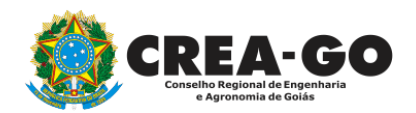

#### 

#### MENU

希 Inicio

Protocolos

💵 Meus dados

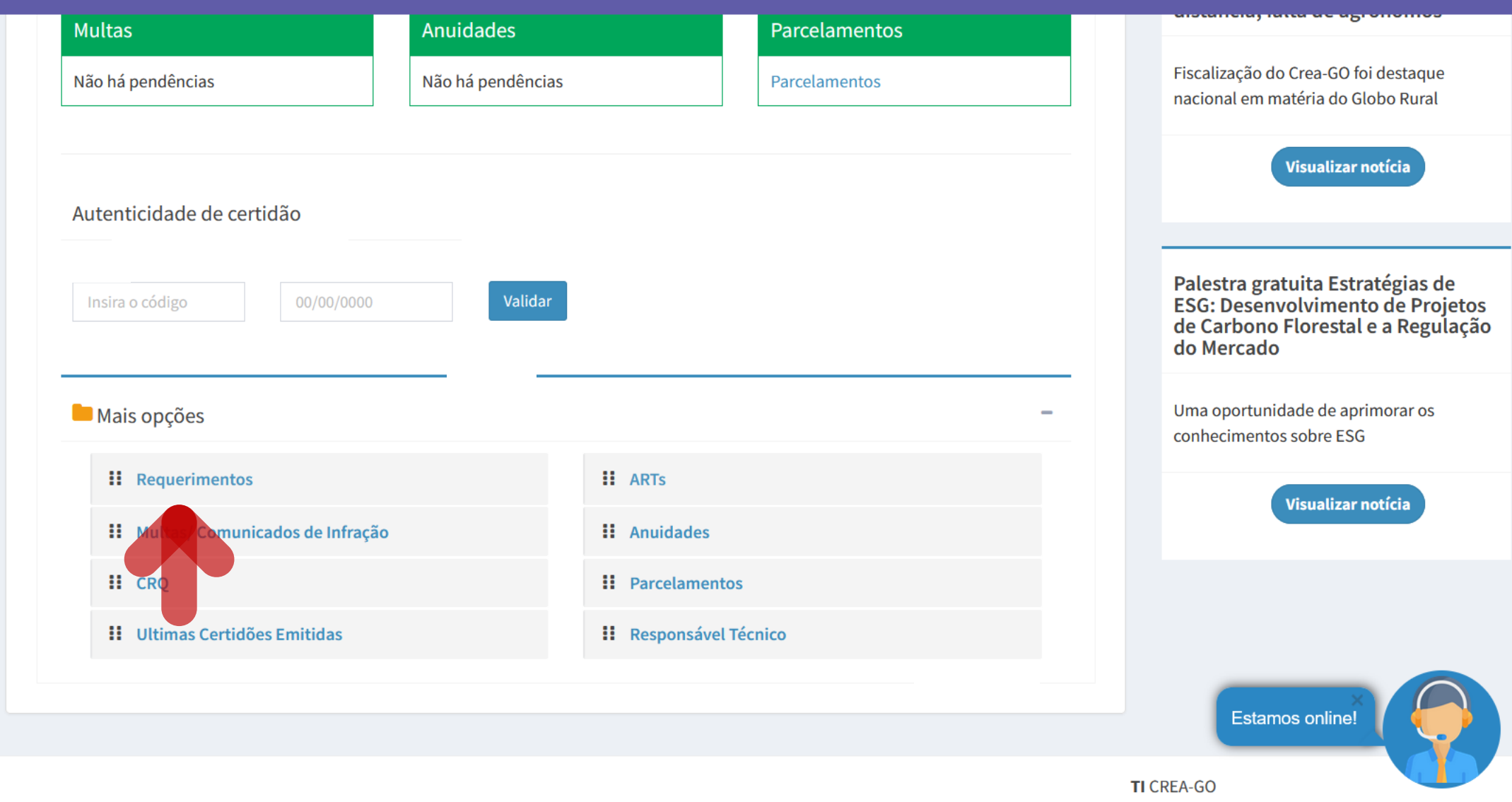

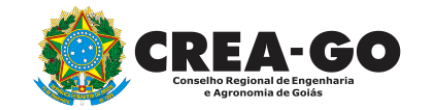

## Em MAIS OPÇÕES, clique em REQUERIMENTOS

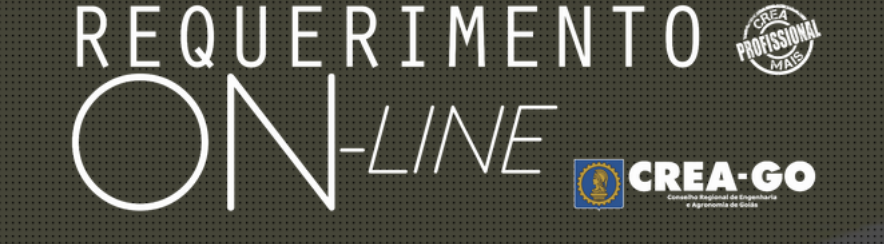

REQUERENTE:

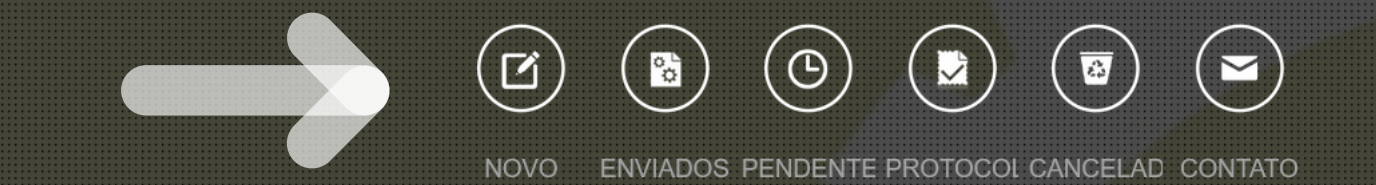

## Clique em NOVO

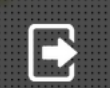

Tecnologia da Informação do CREA-GO

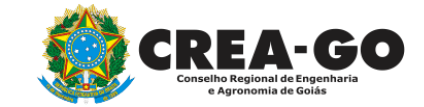

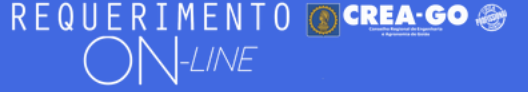

#### FULANO BELTRANO DA SILVA TESTE - TESTE/D-GO

#### Requerimentos OnLine disponíveis - Clique sobre o requerimento desejado

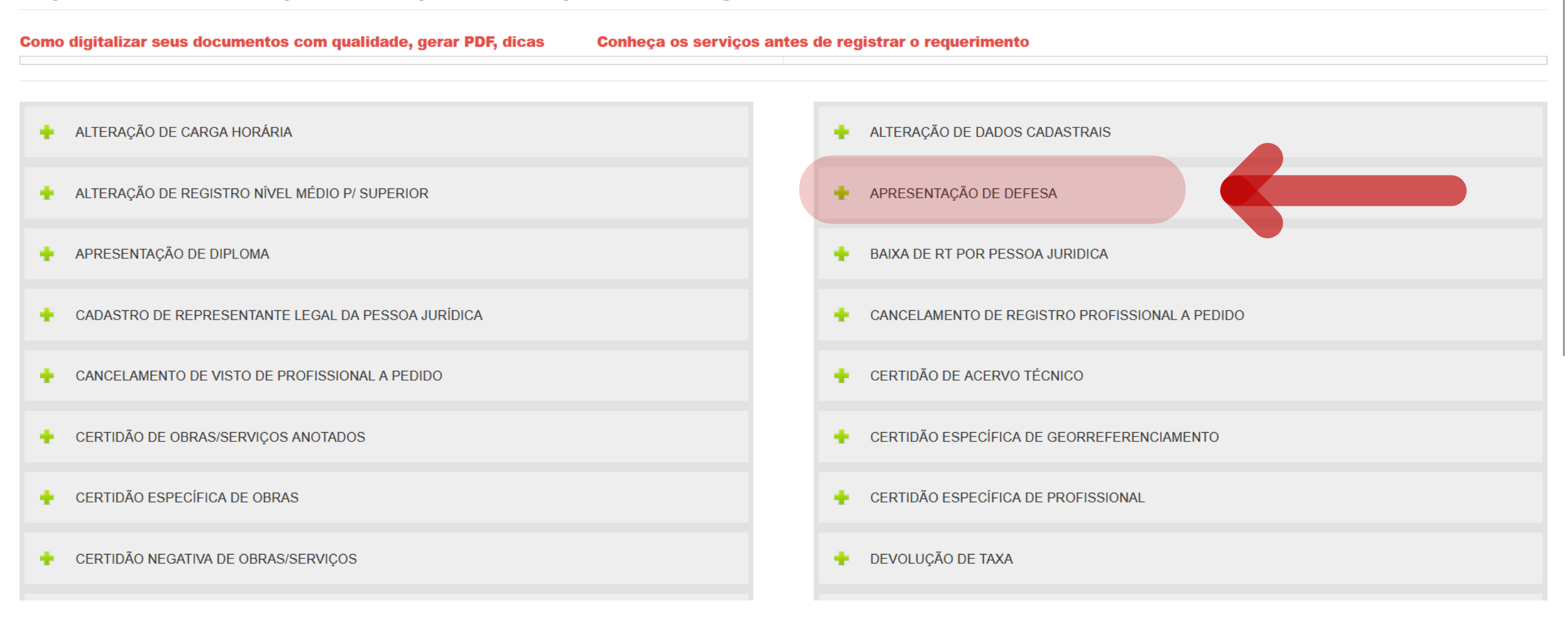

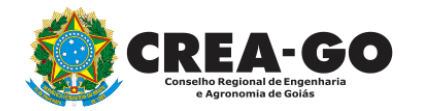

## **Clique em APRESENTAÇÃO DE DEFESA**

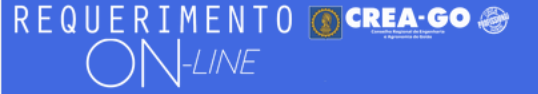

#### FULANO BELTRANO DA SILVA TESTE - TESTE/D-GO

#### Apresentação de Defesa

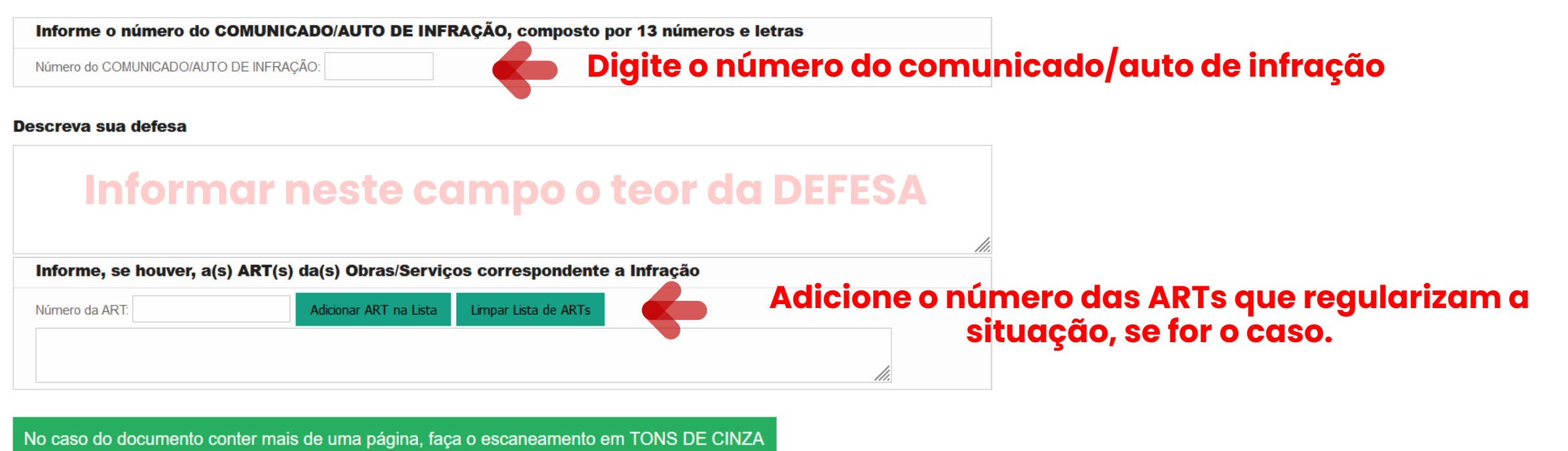

gerando um PDF único contendo todas as páginas do documento.

#### 2 - Outros anexos 2 (opcional)

Procurar... Nenhum arquivo selecionado.

#### 3 - Outros anexos 3 (opcional)

Procurar... Nenhum arquivo selecionado.

4 - Outros anexos 4 (opcional)

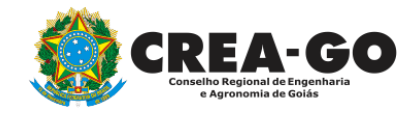

## REQUERIMENTO OCREA-GO

| Informe, se houver, a(s) ART(s) da(s) Obras/Serviços correspondente a Infração |                        |                      |  |  |
|--------------------------------------------------------------------------------|------------------------|----------------------|--|--|
| Número da ART:                                                                 | Adicionar ART na Lista | Limpar Lista de ARTs |  |  |
|                                                                                |                        |                      |  |  |
|                                                                                |                        | li.                  |  |  |

No caso do documento conter mais de uma página, faça o escaneamento em TONS DE CINZA gerando um PDF único contendo todas as páginas do documento.

**2 - Outros anexos 2 (opcional)** Procurar... Nenhum arquivo selecionado.

3 - Outros anexos 3 (opcional)

Procurar... Nenhum arquivo selecionado.

**4 - Outros anexos 4 (opcional)** Procurar... Nenhum arquivo selecionado.

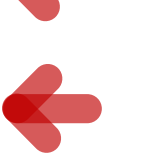

## Anexe documentos/ fotos que comprovam a regularização e atendimento do comunicado

Declaro que estou ciente que a falta de qualquer documento solicitado (se for o caso) implicará no arquivamento do processo.

Declaro serem verdadeiras as informações aqui prestadas neste formulário, estou ciente que a declaração falsa constitui crime previsto no Código Penal Brasileiro e infração ao Código de Ética Profissional, disposto na Resolução 1002/2002-Confea.

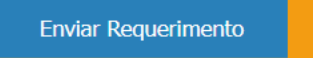

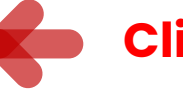

### **Clique em Enviar Requerimento**

Tecnologia da Informação do CREA-GO

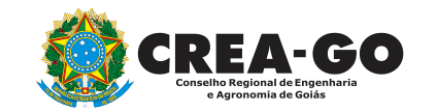

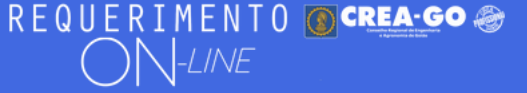

FULANO BELTRANO DA SILVA TESTE - TESTE/D-GO

## **Clique em ENVIADOS**

Documento Anexo Recebido: 0223003030.pdf - application/pdf - OK

#### Requerimentos OnLine [Gravação] Cadastro do Requerimento Efetuado !

Acompanhe o andamento da solicitação na opção do menu ENVIADOS

Caso sua solicitação contenha pendências, você receberá um SMS comunicando e então deverá acessar novamente o sistema e clicar no MENU PENDENTES para verificar a pendência.

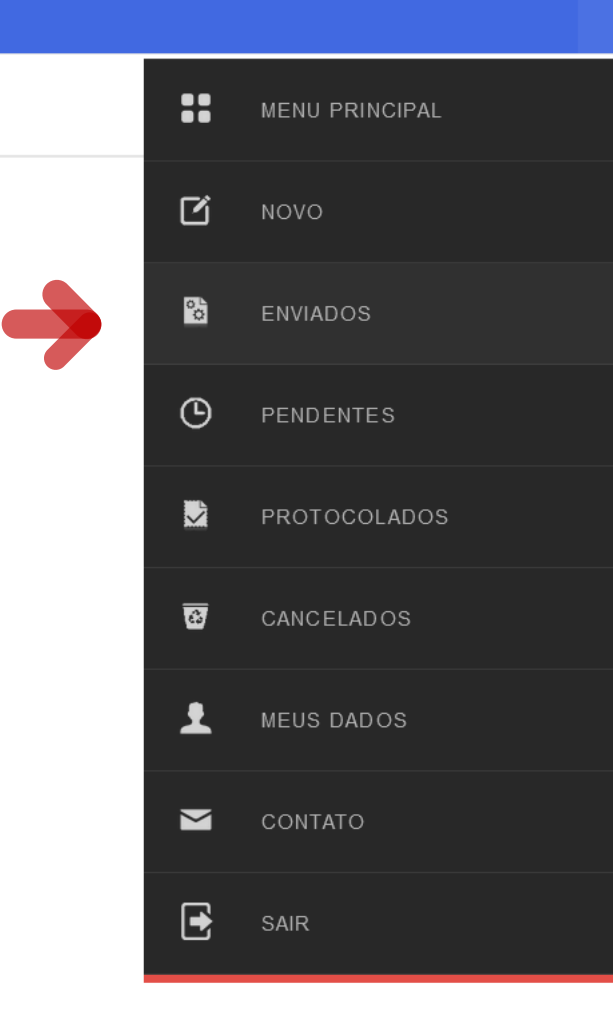

Tecnologia da Informação do CREA-GO

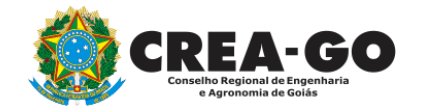

**Consulta Requerimentos Enviados** 

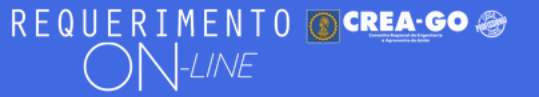

| REQUERIMENTOS ENVIADOS |                        |          |                     |                |  |  |  |
|------------------------|------------------------|----------|---------------------|----------------|--|--|--|
| Código                 | Assunto                | Situação | Data                | Boleto-Pagou ? |  |  |  |
|                        |                        |          |                     |                |  |  |  |
| 196071                 | Apresentação de Defesa | Enviada  | 31/10/2023 07:35:27 |                |  |  |  |
|                        |                        |          |                     |                |  |  |  |

Tecnologia da Informação do CREA-GO

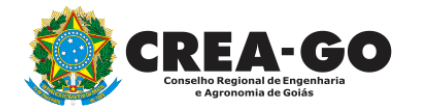

**Consulta Requerimentos Enviados** 

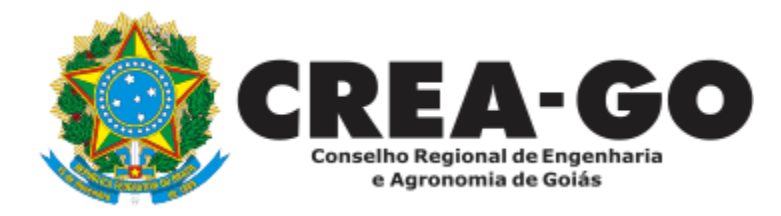

# **ATENDIMENTO ONLINE**

Canto direito inferior do site do CREA-GO

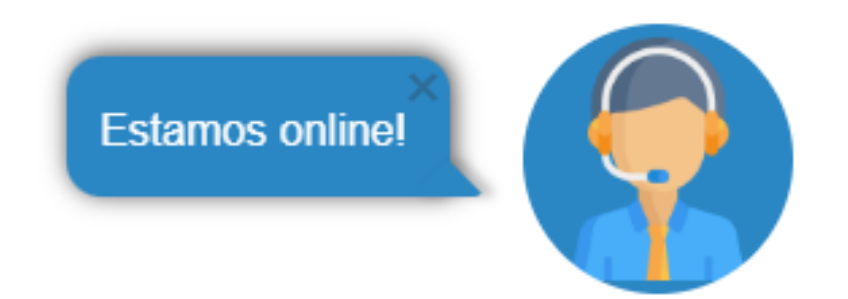